### 1. Safari にて「マイソフトバンク」と検索

| 14:55                                                                                                    |                                                                                                    |       |     | 奈 ■,       |  |
|----------------------------------------------------------------------------------------------------|----------------------------------------------------------------------------------------------------|-------|-----|------------|--|
| АА                                                                                                    | ৫ 🕯 ব≁                                                                                                    | ィソフトノ | ベンク | Ç          |  |
| ≡                                                                                                    | G                                                                                                    | oogle | :   | 2          |  |
| 777                                                                                                    | フトバンク                                                                                                    |       | >   | < <u>२</u> |  |
| すべて                                                                                                    | ショッピング                                                                                                    |       | ス動画 | 画像         |  |
| <ul> <li>Mttps</li> <li>My Soft</li> <li>My Soft</li> <li>ご利用の</li> <li>イント数</li> <li>などの…</li> <li>My Soft</li> <li>ログイン</li> <li>ログイン</li> <li>My Soft</li> <li>ログイン</li> </ul> | <ul> <li>https://my.softbank.jp・msb・top</li> <li>y SoftBank - ソフトバンク</li> <li>y SoftBank (マイソフトバンク) はソフトバンク</li> <li>利用のお客さま専用サイトです。ご利用料金やポ<br/>ント数の確認、料金プランやオプションサービス</li> <li>ジの …</li> <li>y SoftBank   ソフトバンク</li> <li>ログイン</li> <li>ログインにお困りの方はこちら</li> <li>by SoftBank SoftBank</li> </ul> |       |     |            |  |
| My Soft<br>通信障害                                                                                                    | :Bankご利用<br>書<br>プリ                                                                                                    | 方法    |     | <b>`</b>   |  |
| <                                                                                                    | >                                                                                                    | Û     | Ш   | G          |  |

### 1. 「My SoftBank」にログイン をタップ

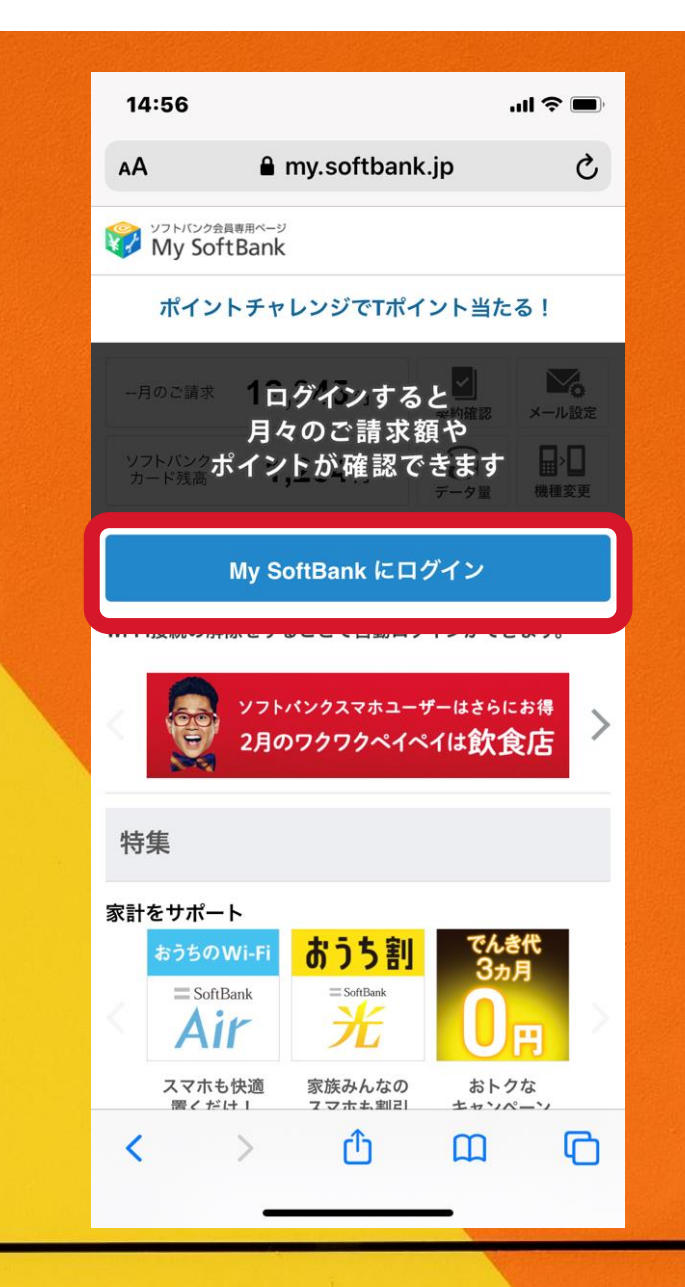

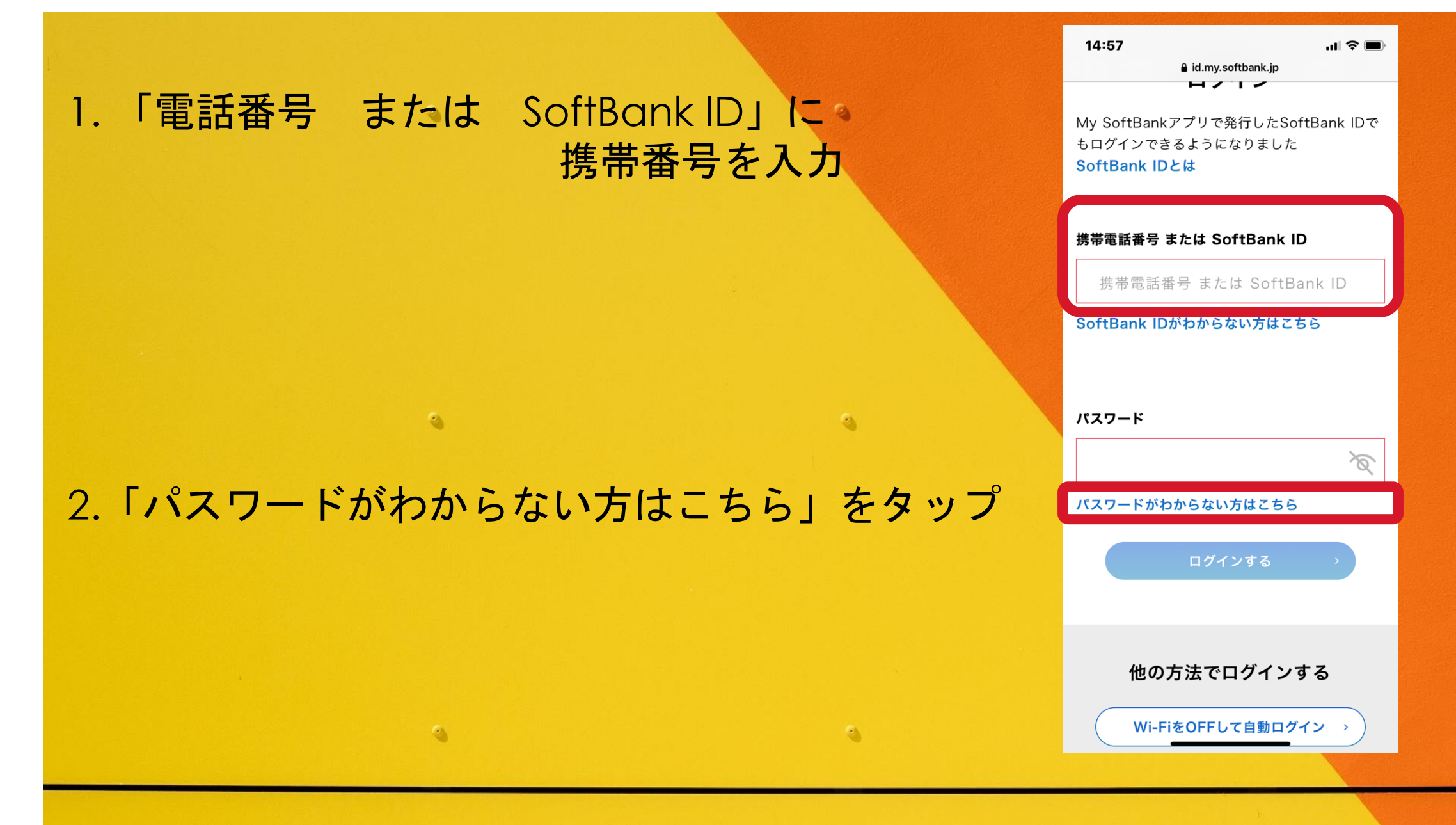

### 1.「携帯電話番号」「暗証番号」を入力 (暗唱番号は 各法人の代表番号下4桁)

2

3

2

### 2.「次へ」を選択

#### My SoftBank トップへ バスワード確認 バスワード確認を行います。 お客さまのご利用の製品により、バスワードのお届け 方法が異なります。 SMS、郵送でお届けします。 携帯電話番号と暗証番号を入力して次へボタンを押し てください。 お客さま情報 携带電話番号 半角数字を「-」を 080\*\*\*\*\*\*\* 入れずに入力 暗証番号 1.1.1.1 ▲暗証番号とは、ソフトバンク携帯電話をご契約にな られたときに申込書でご記入いただいた4桁の暗証番 号です。 暗証番号の説明はこちらをご覧ください。 パスワードの確認方法 6 詳しい手順の確認はこちらをご覧ください 戻る 次へ

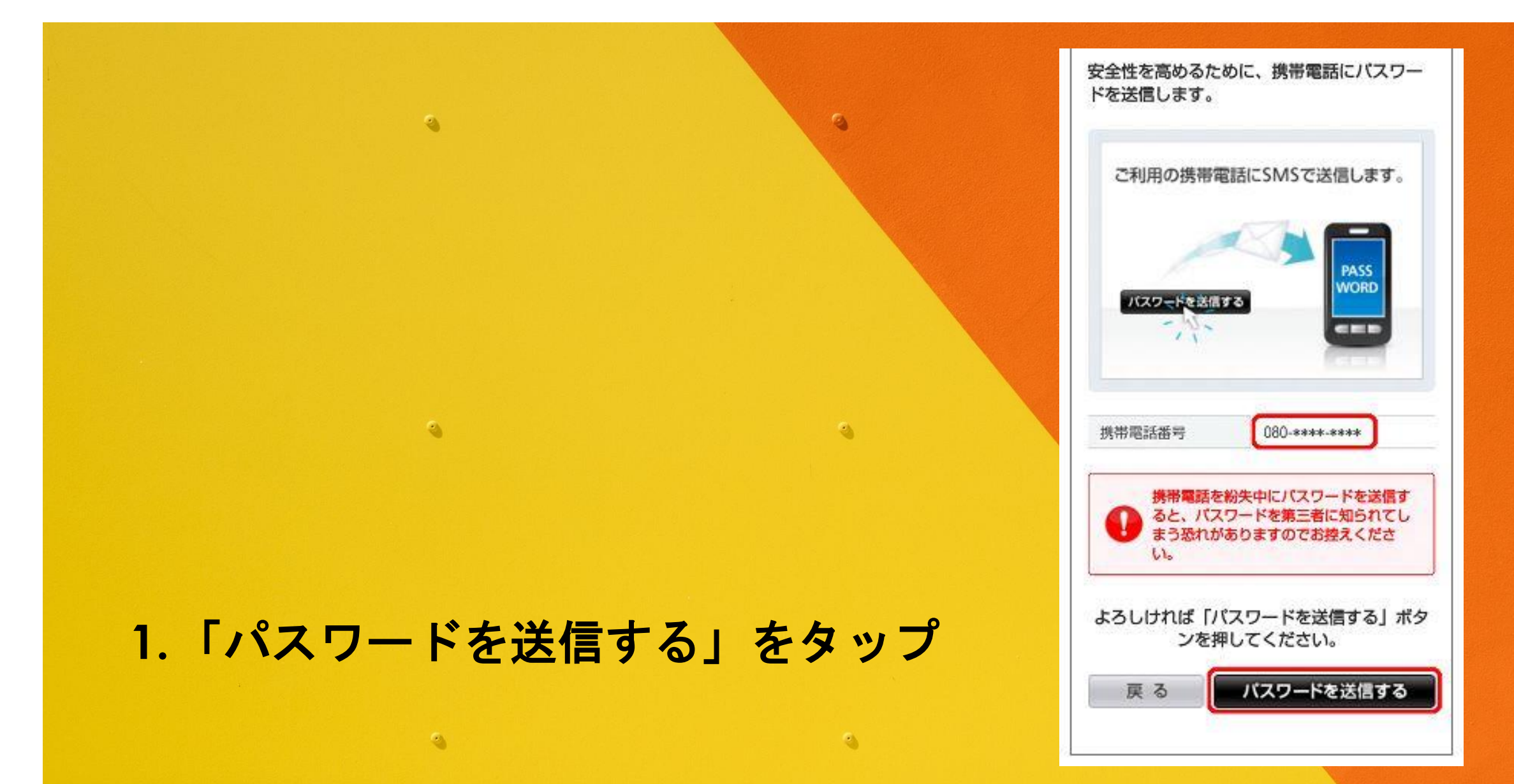

# 「パスワードを携帯電話にSMSでお送り しました。」と表示されます

.

2

3

3

| パスワード確認                                                                                                    |                                                                                                |
|----------------------------------------------------------------------------------------------------|------------------------------------------------------------------------------------------------|
| パスワー<br>SMSでお                                                                                                    | ドを携帯電話に<br>送りしました。                                                                             |
| <ul> <li>※ Wi-Fi環境で3Gネッ<br/>合、3Gネットワーク<br/>す。</li> <li>※ お客さまの環境、<br/>着が遅れる場合があ</li> <li>※ 1時間経ってもSMS<br/>すが、再度申請を行</li> </ul> | トワークをOFFにしている場<br>7を有効にする必要がありま<br>該波状況などにより、メール到<br>りますのでご了承ください。<br>が届かない場合は、お手数で<br>ってください。 |

# 1. SMS確認のため、最初に表示される ホーム画面「メッセージ」を選択

2

3

2.URLをタップ。

<ソフトバンクより>

3

2

3

こちらからMy SoftBankにログインしてくだ

https://my.softbank.jp/msb/d/user/info/ autoLogin/doConfirm? key=\*\*\*\*\*\*\*\*\*\*\*\*\*

パソコンからご利用いただく場合は、下記の My SoftBankパスワードをご利用ください。 パスワード \*\*\*\*\*

# 1. MySoftBank にログインできます

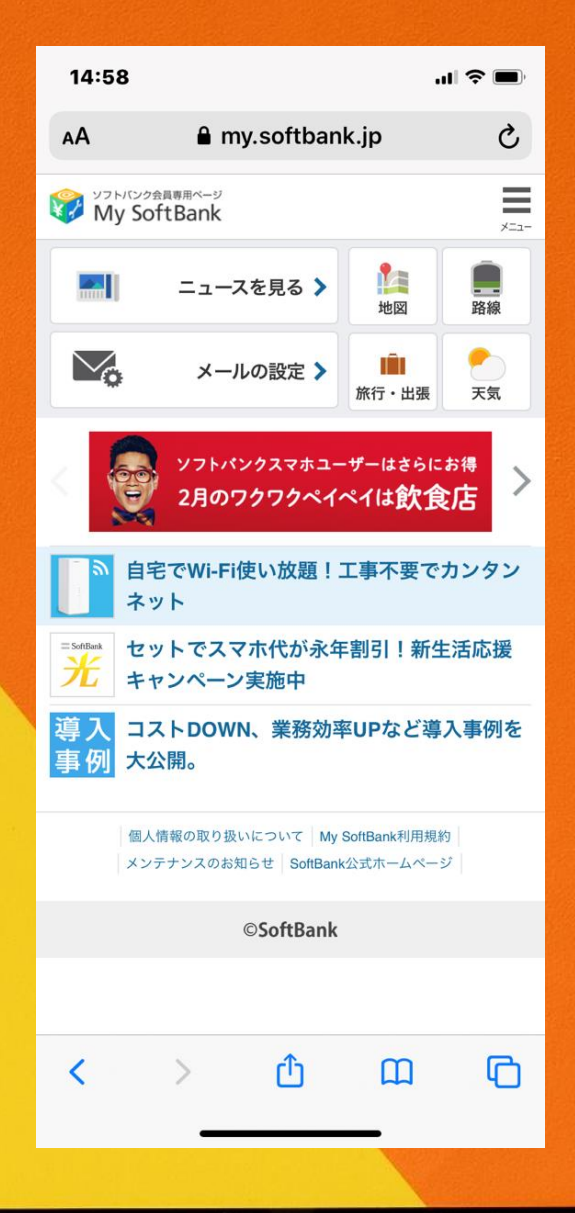